## 「Web Caster 720」 フレッツ・スクウェア設定方法

ここでは、セッション1にプロバイダ接続、セッション2にフレッツ·スクエア接続の設定をする方法を ご紹介します。設定後は、インターネットとフレッツ·スクエアを同時に利用することができます。 (設定は、Web Caster720に接続しているパソコンで行います。設定画面の立ち上げ方の詳細は、Web Caster720取 扱説明書P.40をご参照ください。)

Webブラウザを起動して〈ださい。Webブラウザのアドレス欄に、「http://192.168.1.1/」を入力し、「Enter」キーを押 して〈ださい。ネットワークパスワードの入力ダイアログボックスが表示されます。

#### <(1) 設定画面を立ち上げる>

| 192.168.1.1 に接続                          |        | ? 🛛  |                                                                                      |
|------------------------------------------|--------|------|--------------------------------------------------------------------------------------|
|                                          |        | A PA | ・・・・・・・・・・・・・・・・・・・・・・・・・・・・・・・・・・・・                                                 |
| Web Caster 720                           |        |      | (コーザー名:user パスワード:user                                                               |
| ユーサー名( <u>U</u> ):<br>パスワード( <u>P</u> ): | € user |      | 「ユーザー名」「パスワード」については<br>セキュリティの観点から変更してご利用に<br>なることをお勧めします。変更方法は取扱<br>説明書P123を参照ください。 |
| □ パスワードを記憶する(R)                          |        | 3(B) |                                                                                      |
|                                          | ОК     |      | 「OK」をクリックする。                                                                         |

設定画面(2)以降では、お客様がご利用のISP(インターネットサービスプロバイダ)とフレッツ・ スクウェアの設定をします。

ISPからのご案内(ISPの設定情報等が記載されているもの)をご用意ください。

| <(2)-1 セ                           | ミッション1とセッション2の設定を行う>                                                 |               |
|------------------------------------|----------------------------------------------------------------------|---------------|
| Web Caster 775 - Microsoft 7r(A/D) | Laterand Superv 🖉 🖓 🖓 🖓 🖓 🖓 🔄 🕞                                      |               |
| 7FLX(0) 10 http://1921681.1/       | 🗹 🔂 Bab (55.0 🛎 🎭 -                                                  |               |
| 🕐 NTT                              | <b>Web Coster 720</b>                                                |               |
| a myster //                        | Web Caster 720 をはじめて設定される方はこちら                                       |               |
| * 27.7 ARE                         |                                                                      | はこちら、をクリックする。 |
|                                    | 2860/1/1 - 818118                                                    |               |
| 27-92                              | ■単数 簡単なインターネット接続の設定を<br>行います。                                        |               |
|                                    | <u>システム版家</u> 本商品のシステムを変更するときに<br>設定します。                             |               |
|                                    | LAN側設定 LAN側のIPアドレス、サブネットマス<br>クを設定します。                               |               |
|                                    | WAA ●設定 WAN 側の IP 自動取得 (DHCP)/IP 固定、<br>PPPoE、ローカル・オフィスの設定を<br>行います。 |               |
|                                    | (ステータス) 各種システム情報を表示します。                                              |               |
|                                    | ▲ 本 本 本 本 本 本 本 本 本 本 本 本 本 本 本 本 本 本 本                              |               |
| Mtp://19216811/wiz.home.htm        | (2)3-8)+                                                             |               |

### <(2)-2 セッション1とセッション2の設定を行う>

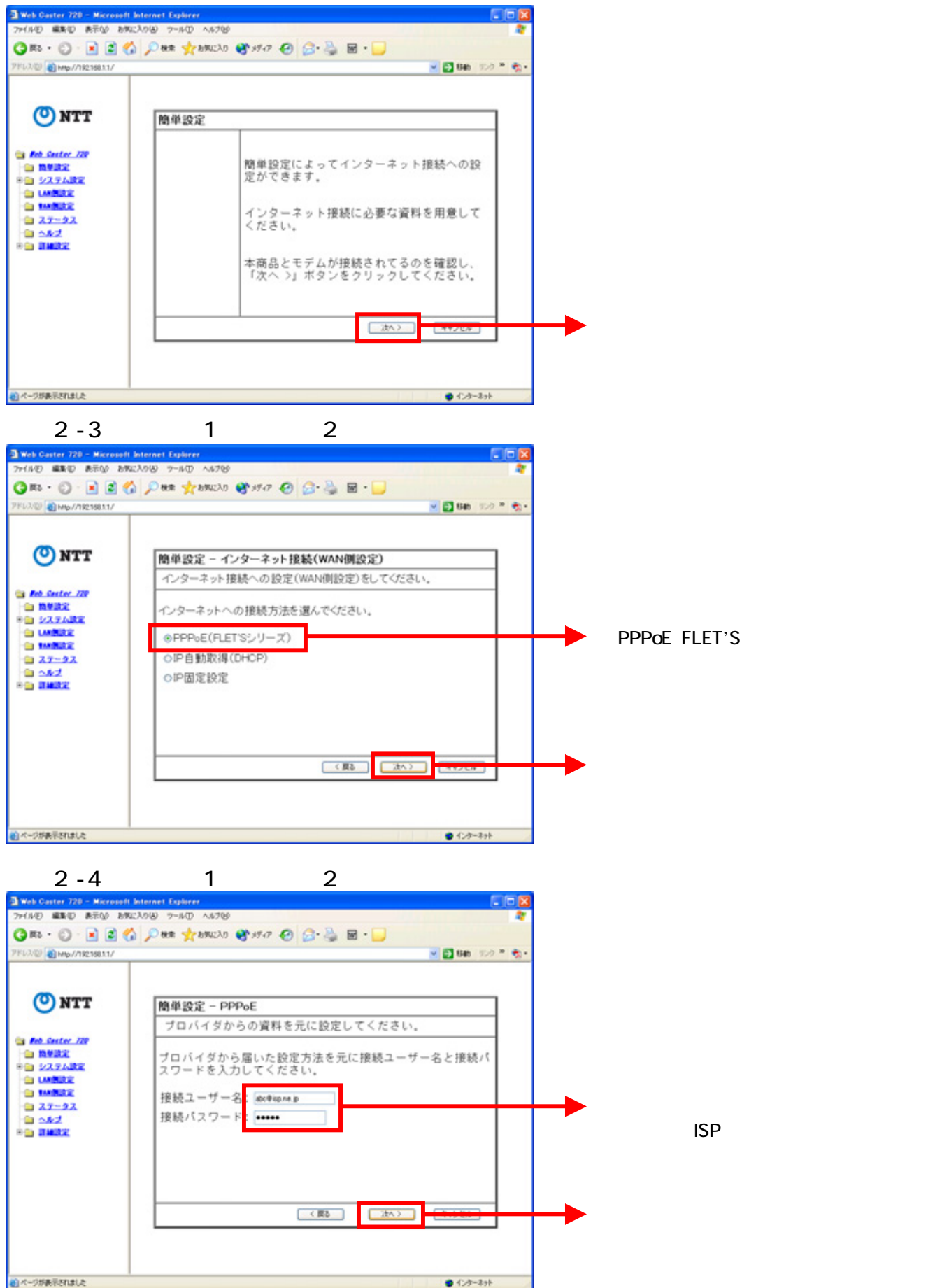

#### <(2)-5 セッション1とセッション2の設定を行う>

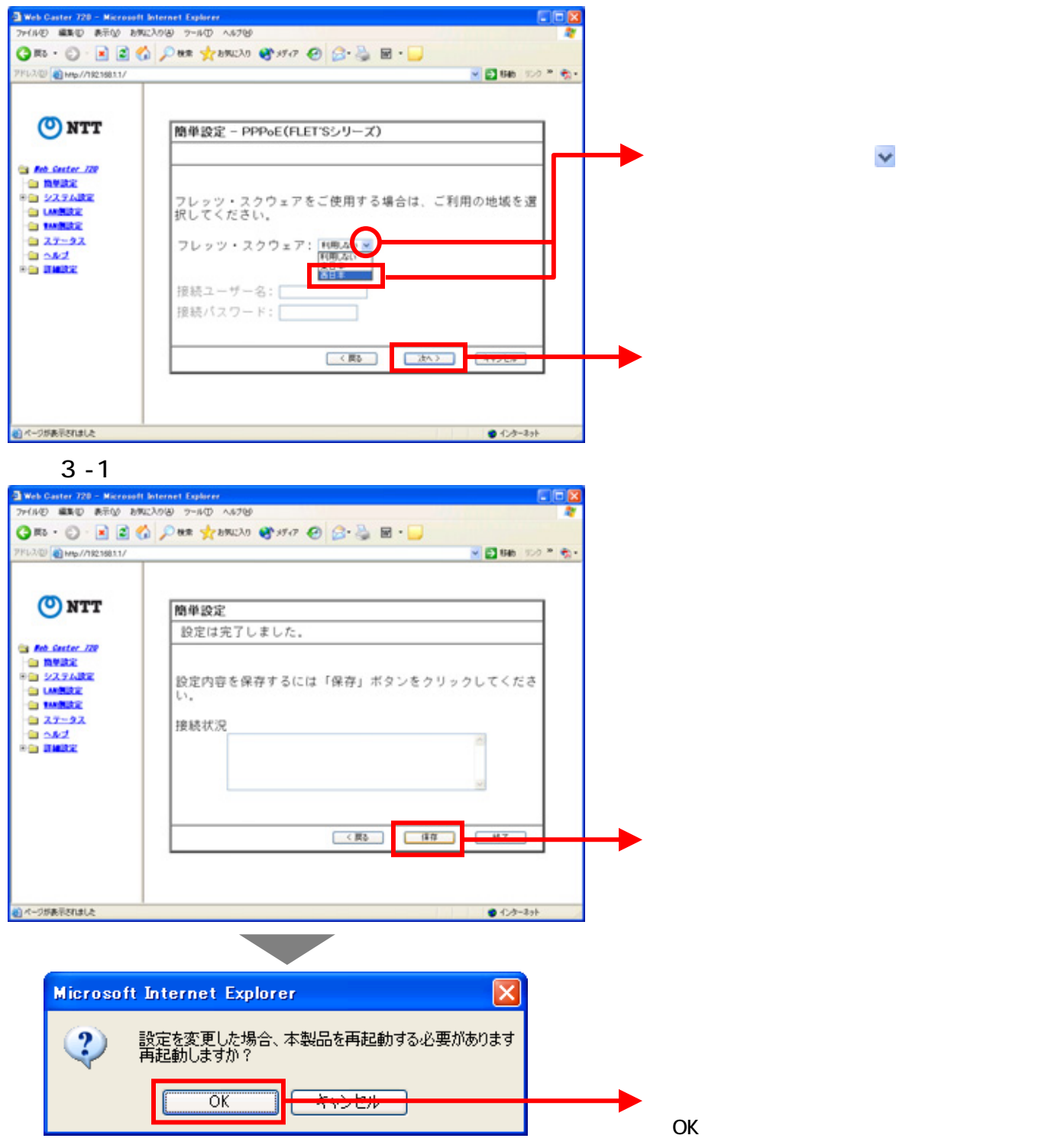

### <(3)-2 設定内容を保存する>

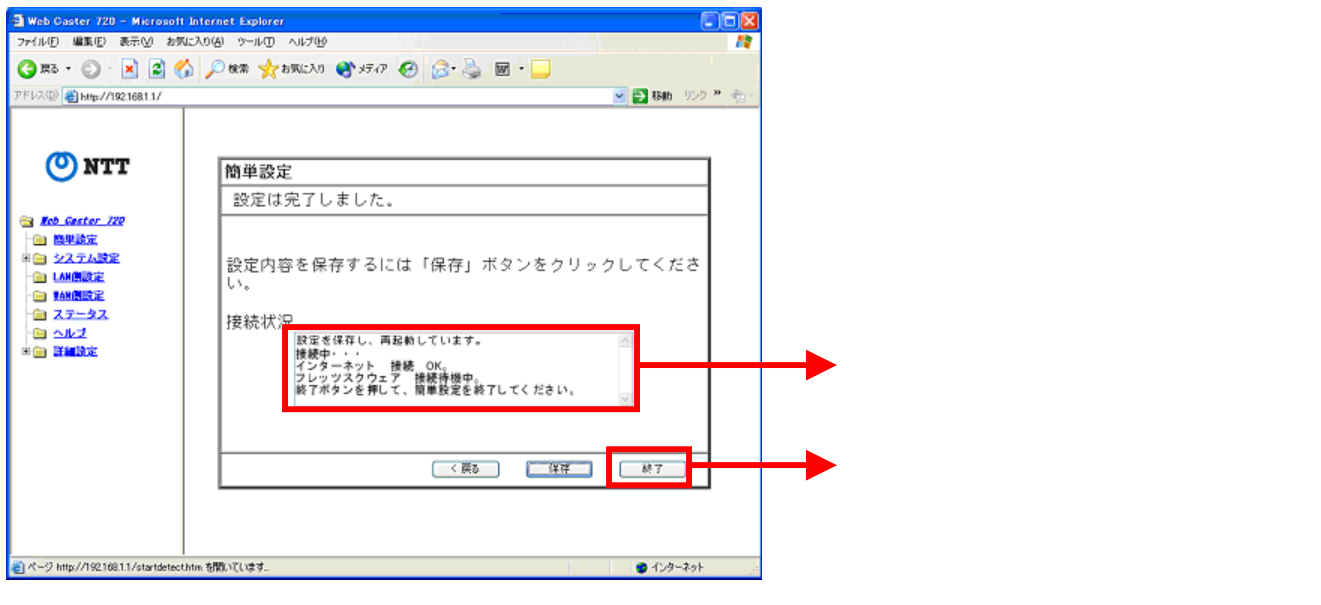

#### < (4) 設定画面を閉じる>

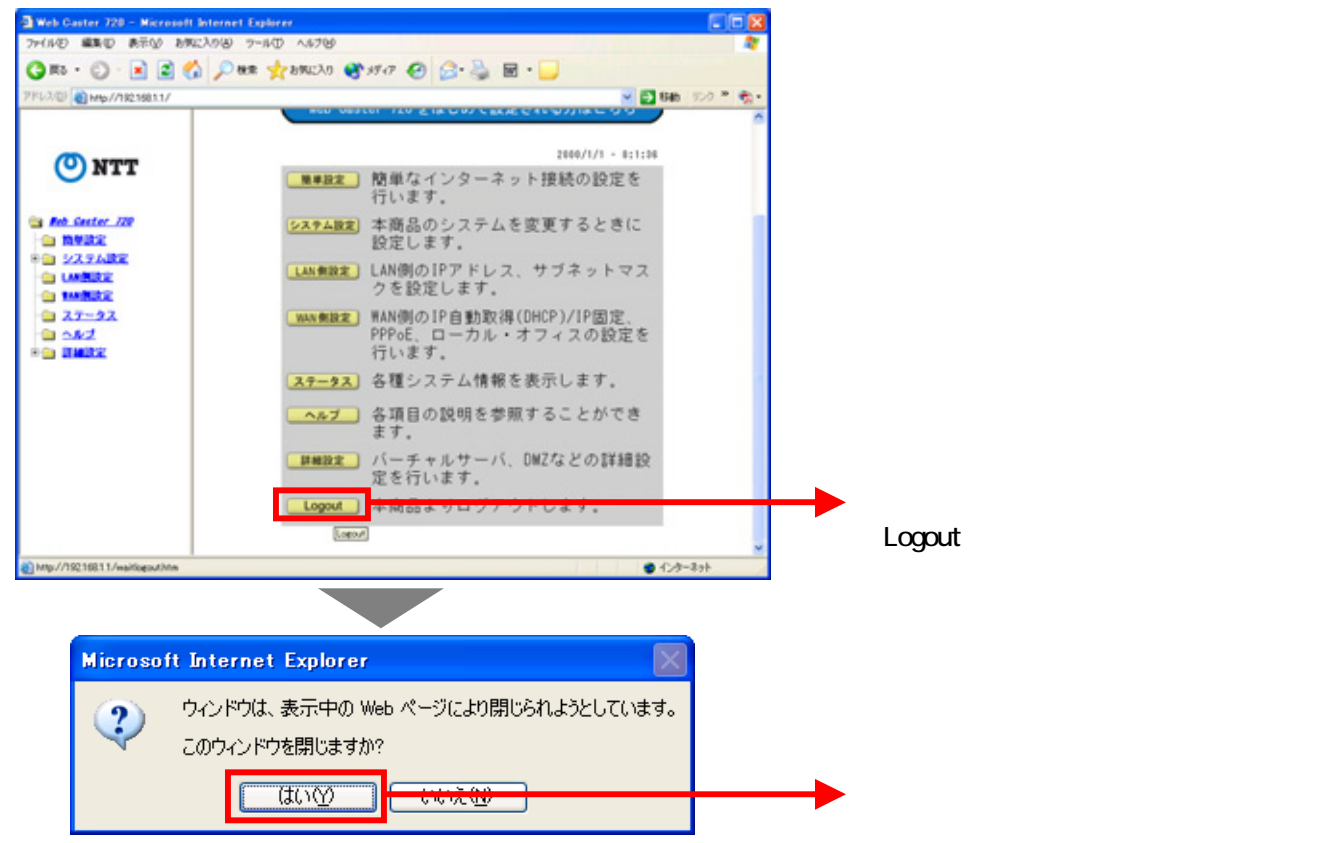

# これで設定は終了です。お客様のパソコンは、インターネットを利用しながら同時にフレッツ・スクエアも利用できる環境になりました。